# Clark County RWISE Viewer

Ryan White Integrated Statewide Eligibility

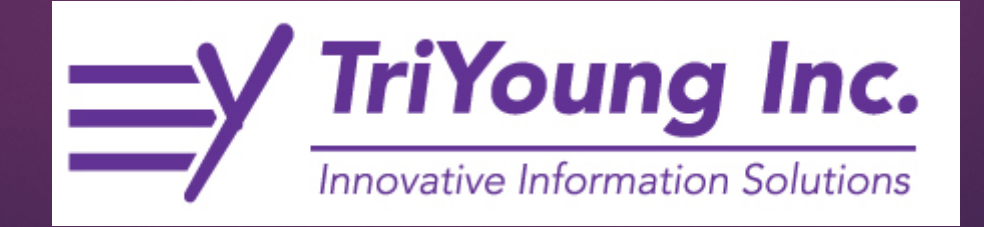

### Overview

Ryan White Integrated Statewide Eligibility (RWISE) is a webbased interface developed by TriYoung, Inc. that uses the CAREWare database to provide an interface for eligibility teams to receive, review and process eligibility for the Ryan White Program.

Clark County RWISE was developed for the Clark County Ryan White Part A program. RWISE eligibility replaces all other forms of Ryan White eligibility in Clark County CAREWare (common notes, eligibility tab, etc.)

### What does what?

- RWISE Viewer
  - Add clients
  - Check eligibility
  - Refer clients for eligibility services
  - Add documents for changes to demographics to referrals
  - Add documents for eligibility processing to referrals

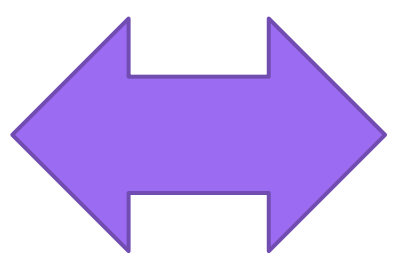

Two front ends, one database!

- CAREWare
  - Add services
  - Add labs
  - Add screenings
  - Add screening labs
  - Add immunizations
  - Add medications
  - Non-eligibility referrals
  - Run reports

# Clark County Portal

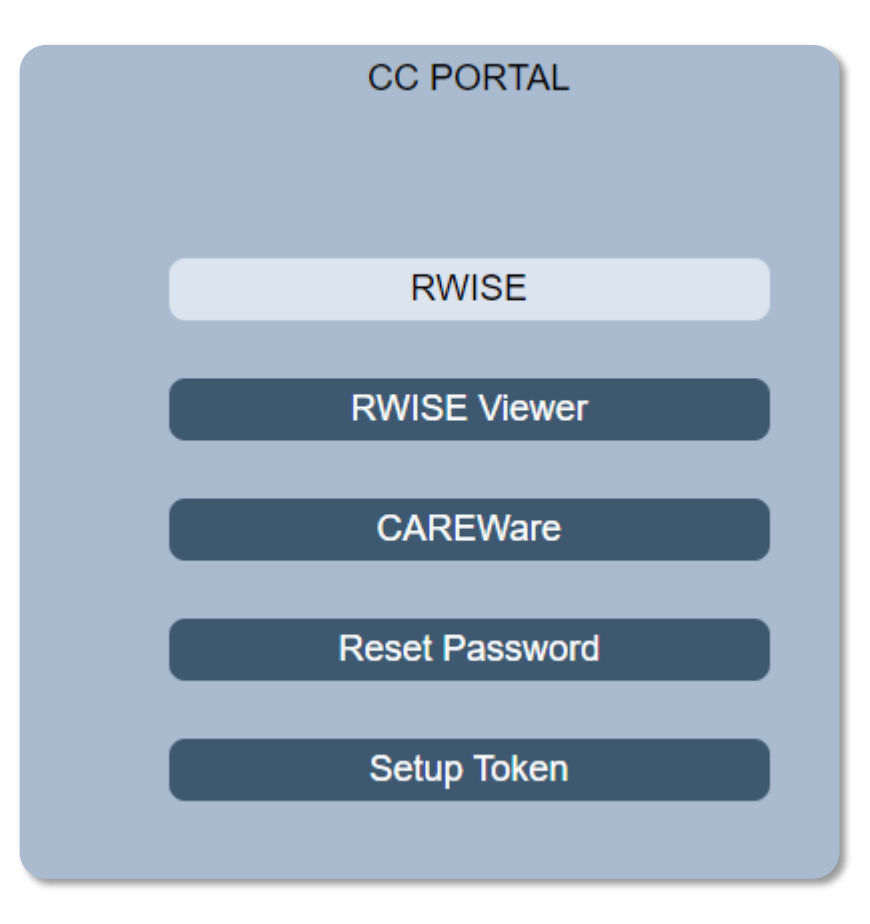

### HTTPS://LVTGARWISE.JPROG.NET/CCPORTAL/

Please Note: The reset password feature is directly linked to CAREWare. If the password is changed in RWISE it will also impact CAREWare and vice versa.

### What's this replace?

### Legacy CAREWare eligibility tracking

| Eligibility  | Ryan White Eligible                                    |
|--------------|--------------------------------------------------------|
| HIV Status   | HIV-positive (not AIDS) Estimated HIV Date: 02/05/2015 |
|              | RW ELIGIBILITY 06/24/202012/31/2020                    |
|              | 06/25/19 Universal eligibility exp 12/31/19            |
|              | RW Eligible 2/25/19 through 5/30/19 (2 align with DOB) |
| Common Notes | 8/1/18 RWPA 6 month self attestation good thru 2/28/19 |
|              | 1/19/18 RWPA Eligibility completed & good thru 7/31/18 |
|              | 2/8/18 Address updated                                 |
|              | 1/19/18 Pending RWPA eligibility through 2/19          |

# Annual Review custom tab

| dit Back                             |                                                                                                    |
|--------------------------------------|----------------------------------------------------------------------------------------------------|
| liew                                 |                                                                                                    |
|                                      |                                                                                                    |
| Year:                                | 2020                                                                                                    |
| Part A Eligibility Agency:           |                                                                                                    |
| Part A Eligiblity Specialist:        |                                                                                                    |
| Part A Eligibility Pending:          |                                                                                                    |
| Part A Eligibility Next Review Date: | 7/31/2020                                                                                                    |
| Not Eligibile for Part A:            |                                                                                                    |
| Not Part A Eligible As Of:           | 8/1/2020                                                                                                    |
| Part A Eligiblity Comments:          | Universal eligibility 2/5/2020-7/31/2020                                                                                                    |
| Pending Item 1:                      |                                                                                                    |
| Pending Item 2:                      |                                                                                                    |
| Pending Item 3:                      |                                                                                                    |
| Part C Elig Specialist:              |                                                                                                    |
| Part C Eligibility Begin Date:       |                                                                                                    |
| Part C Eligibility End Date:         |                                                                                                    |
| Part C Eligibility Comments:         |                                                                                                    |
| Part C Specialty:                    |                                                                                                    |
| Part C Dental:                       |                                                                                                    |
| Part C Psych:                        |                                                                                                    |
| Part C Vision:                       |                                                                                                    |
| Part C Medical:                      |                                                                                                    |
| Pue Dass Eligibility                 |                                                                                                    |
| Current Incurrent                    | No Insurance                                                                                                    |
| Current Insurance:                   | International Contraction of the second second seco |
| Current Insurance Start:             |                                                                                                    |
| Current Insurance End:               |                                                                                                    |

### "Contact info" button and other eligibility tracking systems in CAREWARE

Attachment Documents

Contact Info

View or Edit the client's Attachment Documents information

View or Edit the client's Contact Info information

# Login

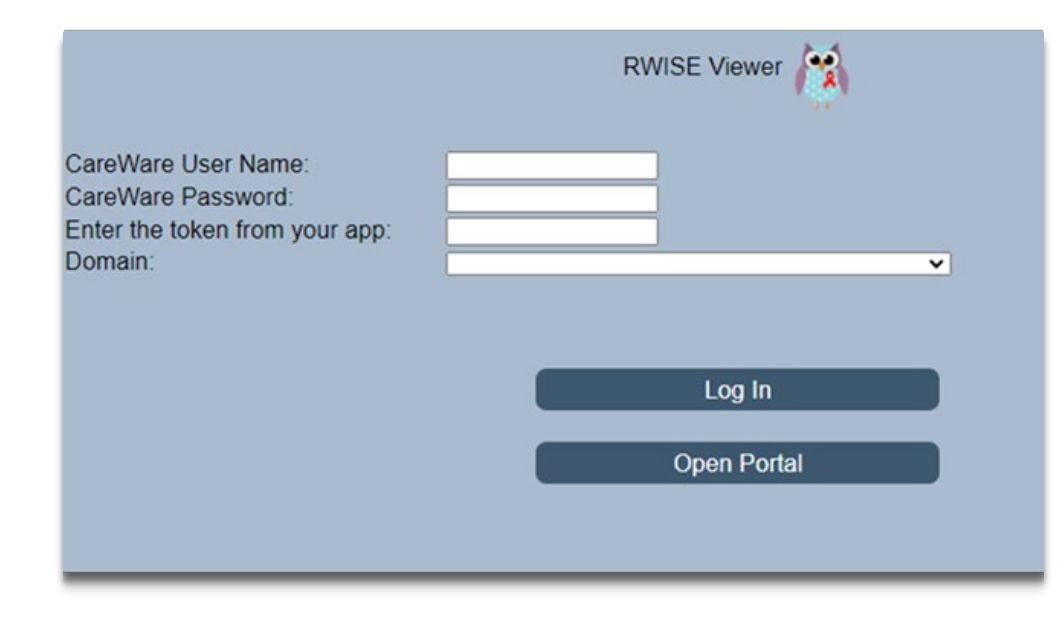

- Username=same as CAREWare
  Password=same as CAREWare
  Token=same as CAREWare
  Domain
  - ► All users will select their domain
    - ► This is your "agency."

#### Page Functions

- Search Search's for a client using the entered criteria
- Add Client Adds client record
- RWISE All Pending Referrals View list of clients with documentation under review
- Expring Clients View list of with an eligibility end date set to expire within the next 60 days
- My settings Manage password
- Log Out Log out of RWISE

### **RWISE Viewer Main Screen**

| Client Last Name: RWISEUID: | 2 |
|-----------------------------|---|
| Client First Name: SSN:     | 3 |
| Search Add Client           |   |
| RWISE All Pending Referrals |   |
| Expiring Clients            |   |
| My Settings                 |   |
| Log Out                     |   |

#### <u>Search tips</u>

- Try Last name, first name
- Try date of birth
  - Less is more!

### RWISE Viewer Main Screen

| Enter search criteria                                  | a. Partial matches will be included |   |
|--------------------------------------------------------|-------------------------------------|---|
| Client Last Name:<br>Client First Name:<br>Client URN: | RWISEUID:<br>SSN:                   | 7 |
| Search Add Client                                      |                                     |   |
| RWISE All Pending Referrals                            | )                                   |   |
| Expiring Clients                                       | )                                   |   |
| My Settings                                            |                                     |   |
| Log Out                                                |                                     |   |

### RWISE Viewer Client Display

#### New Search

Back to the Main Screen

#### Find List

- Back to the Search Results
- Log out
  - Back to your Login Screen
- More Client Details
  - Provider Specific Data Entry

| New S       | Search                     | Find List         | Log Out   | More Client De | tails        |     |  |
|-------------|----------------------------|-------------------|-----------|----------------|--------------|-----|--|
| Client Cont | act Information            |                   |           |                |              |     |  |
| First Name  | ClientOhlie                | ] Middle          |           | Last Name      | Test         | AKA |  |
| RWISEUID    | 200017                     | DOB               | 7/16/1985 | URN            | CITS0716855U |     |  |
| Address     | Residence: 123 W Main Stre | et Test, NV 55555 |           | County         | Nye          |     |  |
| Phone       |                            | MSG OK            | Sec Phone | MSG            | OK           |     |  |
| Common No   | otes 🛕                     |                   |           |                |              |     |  |

### More Client Details

|                       |                        | More Client Details |        |
|-----------------------|------------------------|---------------------|--------|
| Back                  |                        |                     |        |
| Client: ClientOhlie   | Test URN: CITS0716855U | RWISEUID:           | 200017 |
| Provider<br>Client ID |                        |                     |        |
| Common<br>Notes       |                        |                     |        |
| Enrollment<br>Status  | Active                 |                     |        |
| Enrollment<br>Date    |                        | Case Closed<br>Date |        |
| Save                  |                        |                     |        |

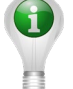

**Please Note:** These fields are all unique to your provider agency except Common Notes, Common notes can be seen by all agencies serving the client

### RWISE Viewer Client Display

#### **Client Contact Information**

Quick Glance of client's Contact Information

#### **Eligibility Information**

Summary of client's Eligibility Status

#### **<u>Client Level Data</u>**

Display of the client's most recently reported demographic information

#### **RWISE Referrals**

Quick Glance of client's Contact Information

| N                                                           | ew Search                                                       | Find                                                            | List                                                                                  | Log Out                               | More Client D                                | etails                               |                         |                              |                    |
|-------------------------------------------------------------|-----------------------------------------------------------------|-----------------------------------------------------------------|---------------------------------------------------------------------------------------|---------------------------------------|----------------------------------------------|--------------------------------------|-------------------------|------------------------------|--------------------|
| Client C<br>First Na<br>RWISEL<br>Address<br>Phone<br>Commo | n Notes                                                         | ation<br>23 W Main Street Test,<br>M                            | Middle<br>DOB<br>NV 5555<br>SG OK Sec                                                 | /1985                                 | Last Name<br>URN<br>County<br>MSG            | Test<br>CiTS0716855U<br>Nye<br>OK    | AKA                     |                              |                    |
| Eligibili<br>Eligibility<br>Start Da<br>Househ<br>Client In | ty Information<br>y Status [<br>te [<br>old Income ]<br>icome [ | lot Eligible<br>2/21/2021<br>0000.00<br>0000.00                 | Status End Date<br>Upcoming Rene<br>Household FPL<br>Client FPL                       | 2/21/2021<br>Mal Annual Renew<br>78 % | val Ineligible<br>Renewal<br>Househo         | Reason O<br>Due Date 77<br>Id Size 1 | ver 400% FPL<br>31/2021 |                              |                    |
| Client L<br>Race<br>Risk Ca<br>Primary<br>HIV Sta           | evel Data Asia tegory Inje Ins Priv tus CD0                     | n<br>ction Drug Use & Hemop<br>ate - Employer<br>C defined AIDS | Ethnicity           hilia/coagulation disorder           Secondary           HIV Date | Hispanic                              | Gen<br>Hous<br>Date                          | der T<br>sing Status S<br>Date 2     | ransgender FtM          | Birth Gender<br>MAI Eligible | Female<br>Eligible |
| Add F                                                       | Referral<br>Referring Pro                                       | vider Referring                                                 | RWISE Refe<br>Date Referral Status<br>Completed                                       | errals<br>Last Updated                | Ref Progress Status<br>Application Processed | Program Type                         |                         |                              |                    |

## If only things always went smoothly...

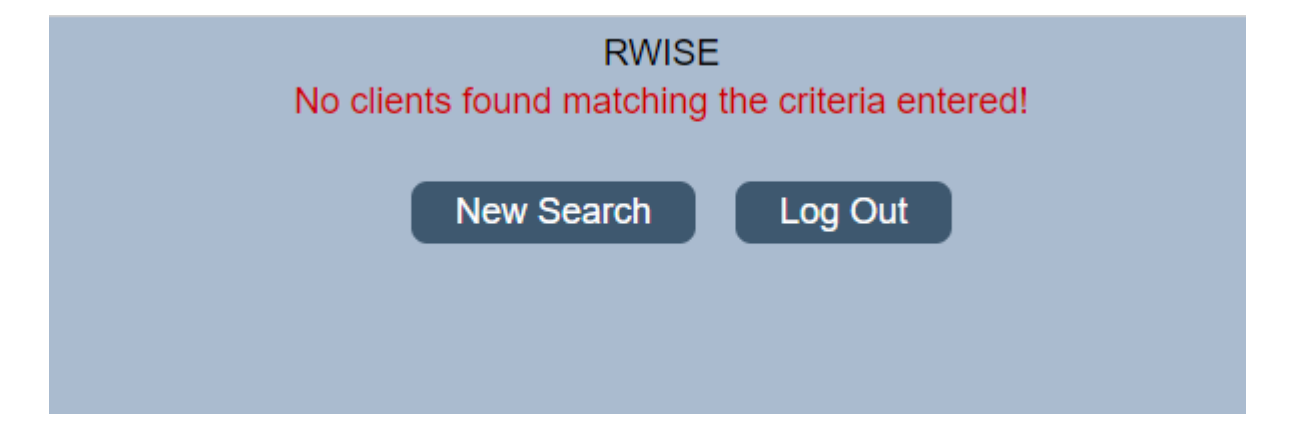

### Add Client

| Add Client                                |            |                                      |          |  |  |  |
|-------------------------------------------|------------|--------------------------------------|----------|--|--|--|
| Last Name:<br>Middle Name:<br>Birth Date: |            | First Name:<br>Gender:<br>Estimated: | <b>v</b> |  |  |  |
|                                           | Add Client | Cancel                               |          |  |  |  |

Page Functions:

- Add Client Adds client record
- Cancel Return to Main Page

| Possible Matches  |       |                         |        |            |              |  |  |  |  |  |
|-------------------|-------|-------------------------|--------|------------|--------------|--|--|--|--|--|
|                   | Score | Name                    | Gender | Birth Date | Client URN   |  |  |  |  |  |
| Select            | 84    | testing, clientassign   | Female | 10/01/1985 | CITS1001852U |  |  |  |  |  |
| Select            | 84    | testing, clientassigned | Male   | 10/22/1982 | CITS1022821U |  |  |  |  |  |
| Select            | 84    | testing, client         | Male   | 10/20/1985 | CITS1020851U |  |  |  |  |  |
| Add Client Cancel |       |                         |        |            |              |  |  |  |  |  |
|                   |       | Paae Functio            | ns:    |            |              |  |  |  |  |  |

- >Add Client Adds Client
- **Cancel** Return to Main Page
- Select Opens a display with additional information about that client record for review

Once client is Added, you will be taken to the Client Display Screen

### Add Client—what can happen

#### If the client is eligible, you can serve them with Ryan White funds.

RWISE - Duplicate URN Client List

The client you are adding is a possible duplicate. Resolve the duplicate URNs if it is a new client.

|               | Last Name | First Name    | Client URN   |
|---------------|-----------|---------------|--------------|
| <u>Select</u> | Test      | Client Lisa 2 | CITS0606802B |
| <u>Select</u> | test      | client        | CITS0606802A |

Cancel the add client process

| N                                                           | lew Search                                                                                    | Log Ou                                       |                                                                  | More Client De                        | tails                             |                                     |                          |              |              |
|-------------------------------------------------------------|-----------------------------------------------------------------------------------------------|----------------------------------------------|------------------------------------------------------------------|---------------------------------------|-----------------------------------|-------------------------------------|--------------------------|--------------|--------------|
| Client C<br>First Na<br>RWISE<br>Address<br>Phone<br>Commo  | Contact Information<br>ame client<br>UID 200044<br>Residence: 123 Mai                         | Mic<br>DC<br>n street Las Vegas, NV<br>MSG O | Idle 56/6/1<br>12345<br>K Sec                                    | 980<br>Phone                          | Last Name<br>URN<br>County<br>MSG | test<br>CITS0606802A<br>Clark<br>OK | AKA                      |              |              |
| Eligibilit<br>Eligibilit<br>Start Da<br>Househ<br>Client Ir | ity Information<br>ty Status Eligible<br>ate 03/04/21<br>iold Income 6500.00<br>ncome 6500.00 | 21                                           | Status End Date<br>Upcoming Renew<br>Household FPL<br>Client FPL | 6/30/2021<br>Val Annual Renev<br>50 % | wal Renewal                       | Due Date 6/3<br>d Size 1            | 10/2021                  |              |              |
| Client I                                                    | Level Data                                                                                    |                                              | Ethnicity                                                        | <b>N</b> 10                           | Con                               | lor E                               |                          | Birth Condor |              |
| Risk Ca                                                     | ategory Heterosexu                                                                            | al Contact                                   | Eurinoity                                                        | INON-Hispan                           | Hous                              | ing Status                          | amaie<br>table/Permanent | MAI Eligible | Not Fligible |
| Primary                                                     | Ins Private - Inc                                                                             | lividual                                     | Secondary                                                        |                                       | Date                              | 0                                   | 3/02/2021                | ]            |              |
| HIV Sta                                                     | tus CDC define                                                                                | d AIDS                                       | HIV Date                                                         | 3/4/2021                              | AIDS                              | Date 3/                             | 4/2021                   |              |              |
| Add                                                         | Referral                                                                                      |                                              | RWISE Refe                                                       | errals                                |                                   |                                     |                          |              |              |
|                                                             | Referring Provider                                                                            | Referring Date                               | Referral Status                                                  | Last Updated                          | Ref Progress Status               | Program Type                        |                          |              |              |
| Select                                                      | Client Submitted                                                                              | 03/02/2021                                   | Completed                                                        |                                       | Application Processed             | J                                   |                          |              |              |
| Select                                                      | Client Submitted                                                                              | 03/02/2021                                   | Completed                                                        |                                       | Application Processed             |                                     |                          |              |              |

### Add Client—what can happen

**Client Display** Domain: HUNTRIDGE FAMILY CL New Search Log Out More Client Details **Client Contact Information** First Name client Middle AKA Last Name test RWISEUID 200070 DOB 3/17/2021 URN CITS0317214U Address County Sec Phone Phone MSG OK MSG OK Common Notes **Eligibility Information Eligibility Status** Status End Date Start Date Upcoming Renewal Renewal Due Date Household Income Household FPL Household Size **Client Income** Client FPL Client Level Data Race Ethnicity Gender Birth Gender Transgender MtF Male Non-Hispanic **Risk Category** Housing Status MAI Eligible Primary Ins Secondary Date **HIV Status HIV Date** Unknown AIDS Date Add Referral

If the client's detail screen is blank or the eligibility status is not "Eligible," you cannot serve them with Ryan White funds.

### Add Client—what can happen

### Problem

If the client's detail screen is blank or the eligibility status is not "Eligible," you cannot serve them with Ryan White funds.

### If your agency processes RW eligibility

If the client wants to apply for RW services:

Create a referral for eligibility. Contact someone at your agency who can help the client process eligibility. If your agency <u>does not</u> process RW eligibility or the client <u>has never had</u> RW before

If the client wants to apply for RW services:

Create a referral for eligibility. <u>**Call**</u> an agency that processes eligibility so they can process the client's eligiblity. Give them the client identifiers (First name, Last Name, Gender, DOB) so they can add the client in RWISE to their domain and process the eligibility.

## **RWISE Pending Referrals**

|               | RWISE - All Pending Referrals |             |                                             |                    |                |                        |                           |                 |                 |  |
|---------------|-------------------------------|-------------|---------------------------------------------|--------------------|----------------|------------------------|---------------------------|-----------------|-----------------|--|
| Log (         | Dut B                         | ack         |                                             |                    |                |                        |                           |                 |                 |  |
| Print         | by Assigned                   | Staff       |                                             |                    |                |                        |                           |                 |                 |  |
|               |                               |             |                                             |                    |                |                        |                           |                 |                 |  |
|               | CM Ass                        | signed      | i au an an an an an an an an an an an an an |                    |                |                        |                           |                 |                 |  |
| DBEHN         |                               | 1 Iotal Ass | ignea                                       |                    |                |                        |                           |                 |                 |  |
| TRIYO         |                               | 1           |                                             |                    |                |                        |                           |                 |                 |  |
| TRIYO         | UNGSTEVE                      | CM 1        |                                             |                    |                |                        |                           |                 |                 |  |
|               |                               |             |                                             |                    |                |                        |                           |                 |                 |  |
|               | First Name                    | Last Name   | RWISEUID                                    | Referring Provider | Referring Date | Ref - Progress Status  | Eligibility Type          | CM Assigned     | CM Last Updated |  |
| <u>Select</u> | client                        | test        | 200060                                      | Client Submitted   | 03/03/2021     | Review Pending         | Initial/Full Application  | TRIYOUNGSTEVECM | 03/03/2021      |  |
| <u>Select</u> | client                        | test        | 200044                                      | Client Submitted   | 03/02/2021     | Review Pending         | Initial/Full Application  | TRIYOUNGSTEVE   | 03/02/2021      |  |
| <u>Select</u> | Apple                         | Rotten      | 200033                                      | Client Submitted   | 02/23/2021     | Incomplete Application | Initial/Full Application  | DBEHNKE         | 02/23/2021      |  |
| Select        | ClientGus                     | Test        | 200039                                      | Client Submitted   | 02/23/2021     |                        | Other/Follow Up Documents |                 |                 |  |

This screen allows you to view a list of **All Pending Referrals** including by assigned staff member. This is useful for quality assurance and enhanced service delivery.

- Agency Domain users-You will be able to see All referrals in process for your agency
- RWISE Domain users-You will be able to see ALL referrals in process

Select - When chosen from this screen you will be taken to the referral directly

## **RWISE Expiring Clients**

| RWISE - Expiring Client<br>Log Out Back<br>Print List |                           |                           |                   |                                         |                               |                        |  |  |  |
|-------------------------------------------------------|---------------------------|---------------------------|-------------------|-----------------------------------------|-------------------------------|------------------------|--|--|--|
|                                                       |                           |                           |                   |                                         |                               |                        |  |  |  |
|                                                       | RWISEUID                  | First Name                | Last Name         | Upcoming Renewal Type                   | Renewal Due Date              | Pending Referral       |  |  |  |
| Select                                                | <b>RWISEUID</b><br>200015 | First Name<br>ClientElvis | Last Name<br>Test | Upcoming Renewal Type<br>Annual Renewal | Renewal Due Date<br>3/31/2021 | Pending Referral<br>No |  |  |  |

This screen allows you to view a list of clients who have an eligibility end date that is set to expire within the next 60 days. The list is populated based on user permission and what domain is logged into.

- Agency domain, users will see all expiring clients for their agency
- RWISE Domain, users will see all expiring clients for all agencies

Select - When chosen from this screen you will be taken to the Client Display Screen

## RWISE Eligibility Referrals

Eligibility Referrals are how all activities are managed in RWISE

Referrals are used to keep track of what needs to be processed. This includes new applications, eligibility renewals, updating client level data, or just adding additional supporting documentation to the client record

Think of the Eligibility Referral as the Container that holds your documents

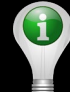

**Please Note:** The Add referral button will not appear on the Client Display screen if there is an existing referral in a pending status.

- Eligibility Type When a referral is created from RWISE Viewer, this is Other/Follow Up Documents by default. The RWISE User assigned to reviewing this will change this accordingly
- Referral Status Indicates the status of the referral, i.e. pending, completed, lost to follow-up and rejected
- Completed Date date all documents are received, and eligibility is completed
- Referral Comments brief description of eligibility which auto populates in notes sections
- Ref Notes additional notes about eligibility
- Referral Progress Status indicates the review status of a client's submitted documentation i.e. Application Processed, Review Pending etc.
- Case Manager Assigned Indicates the user assigned to working the referral, this can be changed by an RWISE User

### RWISE Referrals – Fields Explained

| Eligibility Type:<br>Referral Status:<br>Referral Comments: | Notification of Change<br>Pending                                                                               |                      |         | Date Referred:<br>Completed Date: | 3/9/2021 |
|-------------------------------------------------------------|----------------------------------------------------------------------------------------------------|----------------------|---------|-----------------------------------|----------|
| Referral Status:<br>Referral Comments:                      | Pending<br>Moved Out of State                                                                                   |                      |         | Completed Date:                   |          |
| Referral Comments:                                          | Moved Out of State                                                                                              |                      |         |                                   |          |
| D.C. Notes                                                  | Moved Out of State                                                                                              |                      |         |                                   |          |
| Def Mater                                                   | noved out of state                                                                                              |                      |         |                                   |          |
| Ref - Notes:                                                |                                                                                                    |                      |         | 7                                 |          |
|                                                             |                                                                                                    |                      |         | 1                                 |          |
| Referral Progress Status:                                   | Review Pending                                                                                                  |                      |         |                                   |          |
| PreApproved Reason:                                         |                                                                                                    |                      |         |                                   |          |
| Case Manager Assigned:                                      | LBCMUSER                                                                                                    | Access to Healthcare | Network |                                   |          |
|                                                             | The second second second second second second second second second second second second second second second se |                      |         |                                   |          |
|                                                             |                                                                                                    |                      |         |                                   |          |
| ase Manager Assigned:                                       | LBCMUSER                                                                                                    | Access to Healthcare | Network |                                   |          |

### Attach Documents

#### Content Type:

- ► Assessment
- ► Confirmatory Diagnosis
- ► Notification of Change
- ► Other/Follow-Up Documents
- ▶ Reassessment

#### Page Functions:

- **Back**–You'll be taken back to the previous page
- Choose File Will open your computer directory where you will select the PDF file that needs to be uploaded
- ► **Upload** Uploads and Saves the selected file to the referral. When complete, you'll be taken back to the previous page.

| RWISE - Add Atta          | chment         |  |
|---------------------------|----------------|--|
| Content Type:<br>Comment: | Assessment ~   |  |
| Choose File               | No file chosen |  |
| Upload                    |                |  |

### So what do I do in each system?

- RWISE Viewer
  - Add clients
  - Check eligibility
  - Refer clients for eligibility services
  - Add documents for changes to demographics to referrals
  - Add documents for eligibility processing to referrals

- CAREWare
  - Add services
  - Add labs
  - Add screenings
  - Add screening labs
  - Add immunizations
  - Add medications
  - Non-eligibility referrals
  - Run reports

# Thank You!

IF YOU HAVE ANY QUESTIONS OR NEED ASSISTANCE, PLEASE CONTACT: <u>RWSUPPORT@TRIYOUNG.COM</u>